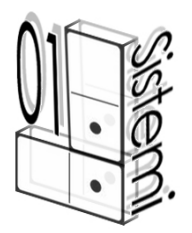

# AGGIORNAMENTO CONTABILITA' IVA N. 07 DEL 11/05/2010

Modifiche presenti nell'aggiornamento:

- STAMPA DEL TABULATO IRAP SEZIONE 1 (FIVA-F11).
- PROGRAMMA DI TRASFERIMENTO DATI IVA A UNICO-BASE E IRAP (FIVA-F12).
- PROGRAMMA DI TRASFERIMENTO REDDITI D'IMPRESA E PARAMETRI AL QUADRO RG DI UNICO (FIVA-F13).
- PROGRAMMA DI GENERAZIONE FILE DATI-IVA DA IMPORTARE IN UNICO ON-LINE.

Per il trasferimento dei dati dalla procedura IVA alla procedura Unico on-line leggere le note allegate.

Oltre alle note allegate è in preparazione e verrà rilasciato a brevissimo un manuale relativo all'import dei dati sulla procedura on line.

### NOTE OPERATIVE PER IL CARICAMENTO DELL'AGGIORNAMENTO

I files relativi all'aggiornamento possono essere scaricati dal sito di Agrinform e posti in una qualsiasi cartella del computer (anche il desktop) su cui si intende avviare l'aggiornamento (in questo caso SCARICARE TUTTI I SEGMENTI prima di procedere), oppure sono presenti sul CD recapitato dal corriere, oppure si sono ricevuti per posta elettronica da un'altra sede.

Il presente aggiornamento si compone di 1 file così denominati: iva0710.exe

**IMPORTANTE:** se i files dell'aggiornamento si chiamano con un altro nome l'aggiornamento non può funzionare.

**ATTENZIONE!** I files scaricati dal sito internet non devono essere decompressi per ottenere l'aggiornamento, sono già nel formato eseguibile.

Prima di avviare l'aggiornamento, <u>ACCERTARSI CHE LA PROCEDURA CONTABILITA' IVA</u> <u>2008 e 2009 SIA CHIUSA, IN RETE EFFETTUARE LA VERIFICA SU TUTTE LE STAZIONI.</u> Posizionarsi quindi sul CD o nella cartella dove sono stati copiati i files ed effettuare doppio-click sul file iva0710.exe.

### TRASFERIMENTO DATI DALLA PROCEDURA IVA OFF-LINE

## ALLA PROCEDURA UNICO ON-LINE

Prima di eseguire la funzione di esportazione dei dati IVA alla procedura Unico On-line occorre eseguire tutte le funzioni di passaggio dati a redditi come veniva fatto negli scorsi anni per il passaggio alla proceduta Redditi off-line.

### TRASFERIMENTO DATI IVA A UNICO-BASE E IRAP

Si ricorda che l'esportazione riguarda solo le dichiarazioni GENERATE con il programma e non quelle digitate manualmente con la funzione FIVA-F09.

Vi rammentiamo in breve quali sono i passaggi operativi da eseguire (se siete in ambiente rete, occorre eseguire tutte le fasi che seguono dalla stessa postazione di lavoro):

1. Entrate nella procedura di contabilità IVA 2009.

SE NON AVETE SOGGETTI IN **REGIME NORMALE** E CON **ATTIVITA' NON AGRICOLA**, SALTATE DIRETTAMENTE AL PUNTO 5, ALTRIMENTI PROSEGUITE CON IL PUNTO 2.

- 2. Estraete con BIVA-B03 i soggetti con REDDITI DI IMPRESA = "S" selezionando anche l'ANNO ESERCIZIO 2009.
- 3. Effettuate l'ESTRATTO CONTO dal 01/01/2009 al 31/12/2009 relativo ai soggetti estratti (BIVA-B04 / 4-STAMPE SU UTENTI ESTRATTI / 5-STAMPA ESTRATTO CONTO / 1-ESTRATTO CONTO PER UTENTE), selezionate l'opzione "aggiorna estratto conto in linea".
  La stampa può essere effettuata anche in differita e l'opzione "stampa solo l'area base" può essere selezionata oppure no.
- 4. Andate in FIVA-F11 e stampate il tabulato di controllo IRAP sez. 1.
- 5. Estraete con BIVA-B03 tutti i soggetti selezionando l'ANNO ESERCIZIO 2009.
- 6. Andate in FIVA-F12 e attivate il trasferimento dei dati Unico-Iva e Irap. Il programma chiede:

"Vuoi trasferire i dati IRAP sez. 1 per i soggetti in regime IVA NORMALE?"
 Rispondete "Sì" solo se avete effettuato le fasi da 2 a 4.

Il programma genera il file IVAUNI.10 che verrà letto dalla funzione di generazione del file DATI-IVA da importare nella procedura Unico on-line.

### TRASFERIMENTO REDDITI D'IMPRESA E PARAMETRI AL QUADRO RG DI UNICO

Il trasferimento dei dati per il QUADRO RG dalla procedura Iva alla procedura Redditi ha mantenuto la medesima operatività dello scorso anno.

Si rammentano in breve quali sono i passaggi operativi da eseguire:

1. Entrare nella procedura IVA 2009.

- Eseguire l'estrazione delle anagrafiche (BIVA-B03) selezionando i soggetti con REDDITO D'IMPRESA = "S".
- Eseguire l'estratto conto (BIVA-B04 → 4-STAMPE SU UTENTI ESTRATTI → 5-STAMPA ESTRATTO CONTO → 1-ESTRATTO CONTO PER UTENTE); occorre NON selezionare l'opzione "stampa solo l'area base" perché altrimenti non vengono stampate le riqualificazioni per il quadro RG.
- 4. Eseguire l'ESPORTAZIONE DATI PER IL QUADRO RG (FIVA-F13 → 1). Il programma genera il file SEQU che verrà letto dalla funzione di generazione del file DATI-IVA da importare nella procedura Unico on-line.

#### GENERAZIONE FILE DATI-IVA DA IMPORTARE NELLA PROCEDURA UNICO ON-LINE

- 1. Entrare nella procedura IVA 2009.
- 2. Eseguire l'estrazione delle anagrafiche (BIVA-B03) da trasferire.
- 3. Eseguire la funzione FIVA-F16. Verrà generato il file DATI-IVA nella cartella c:\agtemp\iva da importare nella procedura on-line.